# Partnerek modul

| 😵 K2D - Intéző ( XDPGENMENU - 04.003 ) 🛛 K2D                                                                                                    |                  |
|----------------------------------------------------------------------------------------------------|------------------|
| Riportok Ki <u>t</u> erjeszt <u>K</u> arbantartás <u>S</u> úgó K <u>i</u> lépés                                                                                                    |                  |
| 🏍 🏕   🔚 🚟 🚝 🖉 🔁 🕎 🔢 👮 4                                                                                                    | 7 🕐 🚺            |
| TESZT                                                                                                    |                  |
| Kedvencek Alkalmazások Adminisztráció                                                                                                    |                  |
| <ul> <li>XFORMS - K2D</li> <li>ÁLT. TÖRZSKARBANTARTÓK</li> <li>BANKOK</li> <li>GÉPJÁRMÚ TÖRZS</li> <li>ORSZÁGOK</li> <li>PARTINEREK</li> <li>VÁROSOK</li> <li>EGYÉB KARBANTARTÓK</li> <li>ALKATRÉSZKERESKEDELEM</li> <li>AUTÓKERESKEDELEM</li> <li>SZERVIZ</li> <li>PÉNZÜGY</li> <li>FELADAT KEZELÉS</li> <li>FŐKÖNYVI FELADÁS</li> <li>CRM</li> <li>JELENTÉSEK</li> </ul> |                  |
| Ready                                                                                                    | 2008.03.14 08:44 |

| 1. | Be<br>LÍ | eve  | ezetés                                                                              | 3     |
|----|----------|------|-------------------------------------------------------------------------------------|-------|
| 2. | U.       | J P  | artner felvitele                                                                    | 4     |
| 3. | A        | zι   | uj partner felvitele ablak es a kijeloit partner adatainak modositasa ablak menupoi | ntjai |
|    | 6        |      |                                                                                     |       |
|    | 3.1.     |      | Kapcsolatok menupont                                                                | 6     |
|    |          | 0    | Kedvezmények beállítása                                                             | 6     |
|    |          | 0    | Szállító típusú partner felvitele                                                   | 11    |
|    |          | 0    | Szállítmányozó típusú partner felvitele                                             | 11    |
|    |          | 0    | Aldealer típusú partner felvitele                                                   | 12    |
|    |          | 0    | Társdealer típusú partner felvitele                                                 | 12    |
|    |          | 0    | Finanszírozó típusú partner felvitele                                               | 13    |
|    |          | 0    | Biztosító típusú partner felvitele                                                  | 13    |
|    |          | 0    | Génjármű beszállító tínusú nartner felvitele                                        | 14    |
|    |          | 0    | Alkotrász hoszállító tínusú partner felvitele                                       | 11    |
|    |          | 0    | Aikauesz beszanno upusu partner tervitete                                           | 14    |
|    |          | 0    | Bank fervitele az adolt partnernez                                                  | 15    |
|    |          | 0    | Hitelező típusú partner felvítéle                                                   | 15    |
|    |          | 0    | Hatóság típusú partner felvitele                                                    | 16    |
|    |          | 0    | Hatóság típusú partner felvitele                                                    | 16    |
|    | 3.2.     |      | Egyéb információk menüpont                                                          | 17    |
|    |          | 0    | Partnerhez kapcsolódó jelszó rögzítése                                              | 17    |
|    |          | 0    | Telefonszámok rögzítése                                                             | 17    |
|    |          | 0    | Személyek rögzítése                                                                 | 18    |
|    |          | 0    | Személyes adatok rögzítése                                                          | 19    |
|    |          | 0    | Rögzítési információk                                                               | 20    |
|    |          | 0    | Kének felvitele                                                                     |       |
|    | 33       | 0    | Kapesolt vállalkozás                                                                | 21    |
|    | 3.4      |      | Telenhelvek                                                                         | 22    |
|    | 3.5.     |      | Néviavítás                                                                          | 24    |
|    | 3.6.     |      | Partner átvezetése                                                                  | 24    |
|    | 3.7.     |      | Átvezetési napló                                                                    | 25    |
|    | 3.8.     |      | Típus módosítása                                                                    | 26    |
|    | 3.9.     |      | Napló                                                                               | 26    |
|    | 3.10.    |      | Riportok                                                                            | 27    |
|    | 3.11.    |      | Partneri tulajdonság                                                                | 27    |
|    | 3.12.    |      | Kártya ID módosítás                                                                 | 28    |
| 4  | 3.13.    |      | Megjelőlési típus                                                                   | 29    |
| 4. | A        | K1   | ijelolt partnerek módosítása                                                        | 29    |
| 5. | Pa       | arti | nerek karbantartása nevű ablak menűpontjai                                          | 30    |
|    | 5.1.     |      | Riportok                                                                            | 30    |
|    |          | 0    | Szabadon indítható riportok                                                         | 31    |
|    |          | 0    | Számlázási levelezési cím                                                           | 31    |
|    |          | 0    | Vevők kedvezményei                                                                  | 31    |
|    |          | 0    | Partnerek listája                                                                   | 31    |
|    |          | 0    | Partner napló                                                                       | 31    |
|    |          | 0    | Etikett nyomtatás                                                                   | 31    |
|    | 5.1.     |      | Szűrés menüpont                                                                     | 31    |
|    | 5.2.     |      | Partneri tulajdonság                                                                | 32    |
|    | 5.3.     |      | Csoportos beállítás                                                                 | 32    |
|    | 5.4.     |      | Adatok exportálása                                                                  | 33    |

# 1. Bevezetés

| Partnerek karbantartása (XDPGENPARTNER - 0   | 4.003) K2D       |               |                        |                    |
|----------------------------------------------|------------------|---------------|------------------------|--------------------|
| Riportok Szûrés Átvezetés Partneri tulajdons | ág Csoportos be  | állítás Valid | álás Adatok exportálás | Súgó               |
| KEY DEAL TES                                 | ZT               |               |                        |                    |
| ID Partner neve                              | Rövid név        | lr. szár Tel  | epülés név             | Pontos szla. cím 🔺 |
|                                              |                  |               |                        |                    |
|                                              | <br>             |               |                        |                    |
|                                              |                  |               |                        |                    |
|                                              | <br>             |               |                        |                    |
|                                              |                  | i i           |                        | =                  |
|                                              |                  |               |                        |                    |
|                                              |                  |               |                        |                    |
|                                              | [                |               |                        |                    |
|                                              | - <mark> </mark> |               |                        |                    |
|                                              |                  |               |                        |                    |
|                                              |                  |               |                        |                    |
|                                              | <br>             |               |                        |                    |
|                                              | <br>             |               |                        |                    |
| <                                            | 1                | 1 1           |                        | •                  |
|                                              |                  | 1/24          |                        |                    |
| Ready                                        |                  |               | Lekérdező mód          | 2008.03.14 08:46   |
|                                              |                  | 1. ábra       |                        |                    |

A **Partnerek karbantartása** nevű ablakban van lehetőség a rendszerben lévő partnerek listázására (*Lekérdezés futtatása* () nyomógomb segítségével), új partner felvitelére (*Új rekord felvitele* ) nyomógomb segítségével) valamint meglévő partner adatainak módosítására (*Kijelölt rekord módosítása* ) nyomógomb segítségével).

# 2. Új partner felvitele

| A <b>Partnerek karbantartása</b> nevű ablakban az <i>Új rekord felvitele</i> (====) nyomógombr | n <b>tartása</b> nevű ablakban az <i>Új rekord felvitele</i> (🞫) n | nyomógombra |
|------------------------------------------------------------------------------------------------|--------------------------------------------------------------------|-------------|
|------------------------------------------------------------------------------------------------|--------------------------------------------------------------------|-------------|

=

kattintva (az Új rekord felvitele () nyomógomb csak abban az esetben aktív, amennyiben

megtörtént a partnerek listázása a *Lekérdezés futtatása* () nyomógomb segítségével) az alábbi ablak jelenik meg (2. ábra).

| 🕑 Új partner felvitele |                                        |                           |                    |                  |                       |
|------------------------|----------------------------------------|---------------------------|--------------------|------------------|-----------------------|
| Kapcsolatok Egy        | yéb információk – Kapcsolt vállalkozás | Telephelyek Névjavítás    | Partner átvezetése | Átvezetési napló | Típus módosítása      |
| Napló Riportok         | Partneri tulajdonság Kártya ID mód     | losítás Megjelölési típus |                    |                  |                       |
| KEY                    | DEAL                                   | TESZT                     |                    |                  |                       |
| Partner neve           |                                        |                           | Rövid név          |                  | ID                    |
| Lev. név               |                                        | Belföldi 🗹                | Külső partner 🗹    | Állapot          | Aktív, létező 💽       |
|                        | Száml. cím                             |                           | Lev. cím           |                  | •                     |
| E- mail                |                                        |                           | Tele               | fonszám          |                       |
| Part. típus            | <b></b>                                |                           | Fizetési n         | nód Készpénz     | <b>•</b>              |
| Váll. forma            | -                                      |                           | Fiz. n             | nin. Jól fizető  | <b>-</b>              |
| Ágazat                 | -                                      |                           | Fizetési határ     | idő 10           |                       |
| Vevői főkö             | nyvi szám 311 S                        | záll. főkönyvi szám 454   |                    | Dim. ko          | ód 3. KKP             |
| Adószám                | -                                      |                           |                    | Köz. adósz       | ·                     |
|                        | Part. csop. I                          | <b>▼</b> 9                | Spec.adózás alá e  | esik 🗌 -         | •                     |
|                        | Part. csop. II                         | ▼                         | Cégjegy            | zék              |                       |
|                        | Megjegyzés                             |                           |                    |                  |                       |
|                        | Külső kód                              |                           |                    | Vendor kód       |                       |
|                        | Kártyaszám                             |                           |                    | Kártya érv.dát.  | 0000.00.00.           |
|                        |                                        |                           |                    |                  |                       |
|                        |                                        |                           |                    | <i>i</i>         | <mark>х(</mark><br>() |
| A partner neve         |                                        |                           |                    |                  |                       |

2. ábra

Az **Új partner felvitele** ablakban a következő mezőket kell kitölteni:

- Partner neve: Ki kell tölteni a partner teljes nevét.
- **Rövid név**: Ki kell tölteni a partner rövid nevét, általában monogram.
- **Lev. név**: A partner neve kitöltése után automatikusan kitöltésre kerül ez a mező, de módosítható, amennyiben a Levelezési név más, mint a partner neve.
- Belföldi: Amennyiben a partner külföldi nem kell bepipálni a jelölőnégyzetet.
- **Külső partner**: Alapesetben mindig ki kell, hogy pipálva legyen. Csak akkor nem kell bepipálni, amikor a saját cég kerül rögzítésre, ezt hívja a rendszer "belső partnernek".
- Állapot: A rendszer automatikusan adja, alapértelmezésként aktív, létező státuszú.
- **Száml. cím**: A számlázási cím első mezejébe (irányítószám) beírható az irányítószám és a rendszer kikeresi hozzá a várost, amennyiben benne van a törzsben. A várost és

irányítószámot a mező végén található **m** nyomógombra kattintva is ki lehet keresni a **városok** törzsből. Illetve a nyomógombra kattintva új város és irányítószám is rögzíthető. Az irányítószám és város alatti mezőbe beírható az utca és házszám.

- Lev. cím: A rendszer automatikusan kitölti a számlázási cím adatokkal. Amennyiben nem megfelelő, ki lehet cserélni.
- E-mail: A partner e-mail címét lehet megadni.
- **Telefonszám**: Ebben a mezőben nem adható meg telefonszám, csak a telefonszámok közül az elsődleges telefonszám megjelenítésére alkalmas. A telefonszám felviteléről később.
- Partner típus: Egyéni vállalkozó, magánszemély vagy társas vállalkozás.
- Vállalati forma: Csak társas vállalkozás esetén kell kitölteni.
- Ágazat: Különböző ágazatok adhatóak meg, hogy a partner melyik ágazathoz kapcsolódik.
- Fizetési mód: Megadható egy fizetési mód alapértelmezésben.
- Fizetési minőség: A partner fizetési szempontból csoportokba szedhető.
- Fizetési határidő: Megadható a partnerhez egy alapértelmezett fizetési határidő.
- Vevő főkönyvi szám: Megadható a partner vevői főkönyvi száma.
- Szállító főkönyvi szám: Megadható a partner szállítói főkönyvi száma.
- Dimenzió kód 3: A könyveléshez szükséges 3-as dimenzió kód megadható.
- Adószám: A partner adószáma.
- Közösségi adószám: A partner közösségi adószáma.
- Partner csoport 1: A partner csoportokba szedhető saját csoportosítás alapján.
- **Partner csoport 2**: A partner csoportokba szedhető saját csoportosítás alapján (másik szempont).
- Speciális adózás alá esik: Bejelölhető, hogy a partner speciális adózás alá esik (alanyi mentes, EVA, közösségen belüli, közösségen kívüli).
- Cégjegyzékszám: A partner cégjegyzék száma.
- Megjegyzés: Bármilyen megjegyzés fűzhető a partnerhez.
- Külső kód: Bármilyen külső kód adható a partnernek (például más rendszerbeli kód).
- Vendor kód: Külső kód, amely megjelenhet a számlán.
- Kártyaszám: A partnerhez rendelhető kártya (kedvezmény miatt), ennek a száma.
- Kártya érvényességi dátum: A kártya érvényességi ideje.

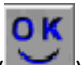

Az adatok kitöltése után a *Mentés* () nyomógombra kell kattintani, melynek következtében a

partner bekerül a törzsbe, illetve aktívvá válik az Uj rekord felvitele (=) nyomógomb, melyre kattintva, további partnerek felvitelére van lehetőség.

# **3.** Az új partner felvitele ablak és a kijelölt partner adatainak módosítása ablak menüpontjai

## 3.1. Kapcsolatok menüpont

A "Kapcsolatok" főmenüpontra kattintva a következő almenüpontok közül lehet választani (3. ábra).

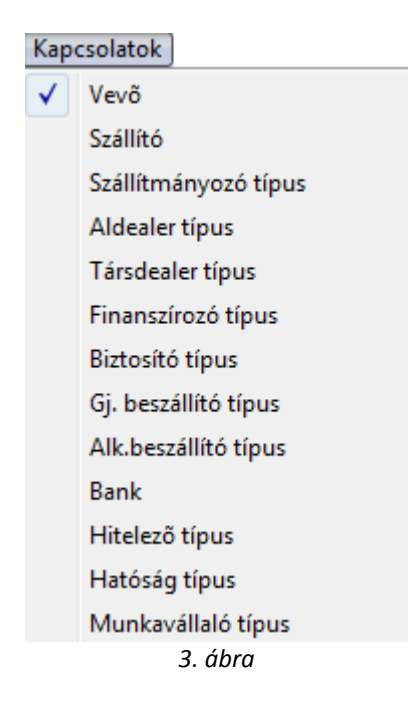

A **"Kapcsolatok"** menüponton belül lehet beállítani, hogy a felvitt partner milyen típusú partner. A **vevő** típus alapértelmezésben beállításra kerül. Amennyiben a partner **szállító** is lehet, úgy be kell jelölni a szállító típust is.

#### o Kedvezmények beállítása

A vevőhöz kedvezményeket is a **"Kapcsolatok"** főmenüponton belül a Vevő almenüre kattintva lehet beállítani. A menüpontra kattintva a következő ablak jelenik meg a képernyőn (4. ábra).

| Kedvezm  | ények Napló          |                |       |
|----------|----------------------|----------------|-------|
| Élõ      | Vevő típus (N)       | Vevő besorolás |       |
| ~        | Alk.vásárló (aldir.) | Kisker.        |       |
| <b>V</b> | Alkatrész vásárló    | Kisker.        |       |
| <b>V</b> | Általános vevõ       | Kisker.        |       |
|          | Gar. elszám. ügyfél  |                |       |
| <b>V</b> | Használt gj. vásárló | Kisker.        |       |
| <b>V</b> | Rent-a-car ügyfél    | Kisker.        |       |
|          | Szerviz ügyfél       | Kisker.        |       |
| <b>V</b> | Új gj. vásárló       | Kisker.        |       |
|          |                      |                | NO OR |

A **Vevő típusok** ablakban megjelenő rekordok az adott partnerhez tartozó vevő típusokat, illetve a típusokhoz tartozó besorolásokat tartalmazzák.

Amennyiben egy partner valamely vevő típusához kapcsolódó kedvezményt kell beállítani (általában szerviz ügyfél vagy alkatrész vásárló ügyfél esetén) akkor az adott vevő típushoz tartozó besorolást át

kell állítani **Egyedi áras** besorolásra, majd a *Mentés* (**M**) nyomógombot kell megnyomni. (5. ábra).

OK

| Vevõ típus | Vevő típusok         |                |   |  |  |  |  |
|------------|----------------------|----------------|---|--|--|--|--|
| Kedvezme   | Kedvezmények Napló   |                |   |  |  |  |  |
|            |                      |                |   |  |  |  |  |
| Élő        | Vevő típus (N)       | Vevő besorolás |   |  |  |  |  |
|            | Alk.vásárló (aldir.) | Kisker.        |   |  |  |  |  |
|            | Alkatrész vásárló    | Egyedi áras    | _ |  |  |  |  |
|            | Általános vevõ       | Kisker.        | _ |  |  |  |  |
|            | Gar. elszám. ügyfél  |                | _ |  |  |  |  |
|            | Használt gj. vásárló | Kisker.        | _ |  |  |  |  |
|            | Rent-a-car ügyfél    | Kisker.        |   |  |  |  |  |
|            | Szerviz ügyfél       | Egyedi áras    |   |  |  |  |  |
|            | Új gj. vásárló       | Kisker.        | _ |  |  |  |  |
| 1          |                      |                |   |  |  |  |  |
|            |                      |                |   |  |  |  |  |

5. ábra

Miután a **vevő besorolás** átállításra került, utána lehet az adott **vevő típushoz** kedvezményt beállítani. A fenti ábrán az *alkatrész vásárló* és a *szerviz ügyfél* is átállításra került, erre azért volt szükség mert a rendszer különállóként tudja kezelni, hogyha egy partnernek csak az alkatrész értékesítés modulból készül egy számla (alkatrész vásárló) és arra mekkora kedvezmény vonatkozik. Vagy hogy a partner a szerviz számlán (szerviz ügyfél) mekkora kedvezményt vehet igénybe munkadíjból és/vagy alkatrészből.

A kedvezmény beállításához a **Vevő típusok** ablakon ki kell jelölni az adott vevő típust, majd a "**Kedvezmények**" főmenüpont megnyomása következik (6. ábra).

| Az aktuális partner egyedi áras vevő besoroláshoz tartozó kedvezményei                                               |                                               |  |  |
|----------------------------------------------------------------------------------------------------|-----------------------------------------------|--|--|
| Egyedi óradíj Napló megtekintése                                                                                     |                                               |  |  |
| GILLER GÉ                                                                                                    | ZA 🚺                                          |  |  |
| ID<br>Élő                                                                                                    | <mark>72073</mark><br>Élő <b>_</b>            |  |  |
| Vásárló típus                                                                                                    | Szerviz ügyfél                                |  |  |
| Vevő besorolás                                                                                                    | Egyedi áras                                   |  |  |
| Fiz.mód<br>Fiz.határidő<br>Alk. alapárból kedv.<br>Árrés kedv.<br>Munkadíj kedv.<br>Egyedi óradíj<br>Azonnali számla | Készpénz ▼<br>0<br>0000 %<br>0000 %<br>0000 % |  |  |
|                                                                                                    | NOOR                                          |  |  |

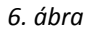

**Az aktuális partner egyedi áras vevő besoroláshoz tartozó kedvezményei** ablakon lehet beállítani, hogy az adott partnernek adott **vevő típus** esetén (a példában szerviz ügyfél) milyen a fizetési módja és mennyi a fizetési határideje. Valamint itt adható meg a kedvezmény is, hogy az <u>alkatrész alapárból</u> kap bizonyos százalékú kedvezményt vagy az <u>alkatrészek</u> <u>árréséból</u> (eladási és beszerzési ár különbsége), illetve a <u>munkadíjból</u> kap-e kedvezményt.

Illetve ezen az ablakon állítható be, hogy az adott partnernek a szervizben egyedi óradíja van-e vagy

sem. A mező bejelölése valamint a *Mentés* (**L**) nyomógombra kattintás után az **"Egyedi óradíj"** főmenüpontra kell kattintani (7. ábra).

| 🕑 A | 🕐 A partner vevőtípus-besorolásához felvett egyedi óradíjak |                 |                |               |  |
|-----|-------------------------------------------------------------|-----------------|----------------|---------------|--|
| ID  | Óradíj                                                      | Részleg neve(N) | Kval. szint(N) | Alapóradíj ka |  |
|     |                                                             |                 |                |               |  |
|     |                                                             |                 |                |               |  |
|     |                                                             |                 |                |               |  |
|     |                                                             |                 |                |               |  |
|     |                                                             |                 |                |               |  |
|     |                                                             |                 |                |               |  |
|     |                                                             |                 |                |               |  |
|     |                                                             |                 |                |               |  |
|     |                                                             |                 |                |               |  |
| 67  |                                                             |                 |                |               |  |
| ¥ E |                                                             |                 |                |               |  |
|     |                                                             |                 |                |               |  |
|     |                                                             |                 |                |               |  |

7. ábra

A partner vevőtípus besorolásához felvett egyedi óradíjak nevű ablakon lehet egyedi

óradíjat felvinni az adott partnerhez az Uj rekord felvitele ( $\blacksquare$ ) nyomógomb megnyomása segítségével (8. ábra).

| 🕑 Egyedi óradíj  |        |                       |
|------------------|--------|-----------------------|
| Napló            |        |                       |
|                  |        |                       |
| Részleg          | 1      | ID                    |
| Óradíj kategória | -      | Élő Élő 🖃             |
| Kval. szint      | 1      |                       |
| Óradíj           | ,00    |                       |
| J                |        |                       |
|                  |        | <mark>х(</mark><br>0) |
|                  |        |                       |
|                  | 0 ébur |                       |

8. ábra

Az **Egyedi óradíj** ablakon a **Részleg** mező melletti **v** nyomógomb megnyomására a következő ablak jelenik meg a képernyőn (9. ábra).

| 📀 Óradíj ka | tegória kiválaszta | isa             |                     |                | ×        |
|-------------|--------------------|-----------------|---------------------|----------------|----------|
| Óradíj      | Garancia ó         | Részleg neve(N) | Alapóradíj kat. (N) | Kval. szint(N) | <u>^</u> |
|             |                    |                 |                     |                |          |
|             | <mark> </mark>     |                 | _                   | <u> </u>       | E        |
|             |                    |                 |                     |                |          |
|             |                    |                 |                     |                |          |
|             |                    |                 |                     |                |          |
|             |                    |                 |                     | <br>           |          |
|             |                    |                 | _                   | <u> </u>       |          |
|             | _ <u>_</u>         |                 |                     |                |          |
| •           |                    | III             |                     |                | E E      |
| ?           |                    |                 | 1/24                |                | NO OK    |

9. ábra

A Lekérdezés futtatása (EEE) nyomógomb megnyomása után megjelennek a képernyőn az óradíj

kategóriák, abból kell kiválasztani egyet, majd a *Mentés* () nyomógombra kattintani (10. ábra).

| 😥 Egyedi óradíj  |                  |           |
|------------------|------------------|-----------|
| Napló            |                  |           |
|                  |                  |           |
| Részleg          | M - SZERVIZ ÜZEM | ID        |
| Óradíj kategória | JAVÍTÁSI         | Élő Élő < |
| Kval. szint      | Alap             | ]         |
| Óradíj           | .00              |           |
| 1                |                  | NOOR      |
|                  |                  |           |
|                  | 10. ábra         |           |

Ezután megadható az egyedi Óradíj, majd a *Mentés* (**SSS**) nyomógomb megnyomása következik.

Ha a vevő típus nem szerviz ügyfél, hanem alkatrész vásárló, úgy a hitelkeretet is be lehet állítani (11. ábra). Ez azt jelenti, hogy átutalással történő fizetés esetén a rendszer figyeli, hogy mekkora összegű számla készíthető a partnernek.

| Az aktuális partner egyedi áras vevő be | Az aktuális partner egyedi áras vevő besoroláshoz tartozó kedvezményei |  |  |  |  |
|-----------------------------------------|------------------------------------------------------------------------|--|--|--|--|
| Egyedi óradíj Napló megtekintése        |                                                                        |  |  |  |  |
| GILLER GÉ                               | ZA                                                                     |  |  |  |  |
| ID<br>Élő                               | <mark>72074</mark><br>Élő <b>_</b>                                     |  |  |  |  |
| Vásárló típus                           | Alkatrész vásárló                                                      |  |  |  |  |
| Vevő besorolás                          | Egyedi áras                                                            |  |  |  |  |
|                                         |                                                                        |  |  |  |  |
| Fiz.mód                                 | Készpénz 💌                                                             |  |  |  |  |
| Fiz.határidő                            | 0                                                                      |  |  |  |  |
| Alk. alapárból kedv.                    | ,000 %                                                                 |  |  |  |  |
| Árrés kedv.                             | <b>(</b> ,000 %                                                        |  |  |  |  |
| Munkadíj kedv.                          | <b>[</b> ,000 %                                                        |  |  |  |  |
| Egyedi óradíj                           |                                                                        |  |  |  |  |
| Azonnali számla                         |                                                                        |  |  |  |  |
| Hitelkeret                              | ,00                                                                    |  |  |  |  |
|                                         | NOOK                                                                   |  |  |  |  |

11 ábra

#### • Szállító típusú partner felvitele

A "Kapcsolatok" főmenü Szállító menüpontjára kattintva az alábbi ablak jelenik meg (12. ábra):

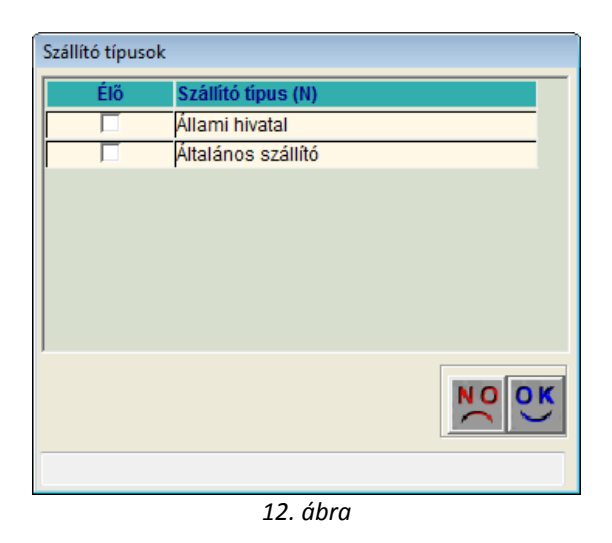

Amennyiben az adott partner **Szállító** típusú, akkor ennek a beállítását a fenti ablakban lehet elvégezni.

A megfelelő szállító típus kiválasztását, valamint a *mentést* () követően az **Új partner felvítele** ablakhoz tér vissza a rendszer.

#### o <u>Szállítmányozó típusú partner felvitele</u>

A "Kapcsolatok" főmenü Szállítmányozó típus menüpontjára kattintva az alábbi ablak jelenik meg (13. ábra):

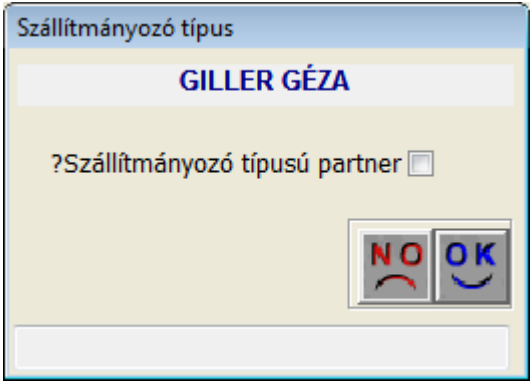

13. ábra

A **Szállítmányozó típus** nevű ablakban a jelölőnégyzet kipipálásától függ, hogy az adott partner **Szállítmányozó** típusú-e vagy sem.

#### • Aldealer típusú partner felvitele

A "Kapcsolatok" főmenü Aldealer típus menüpontjára kattintva az alábbi ablak jelenik meg (14. ábra):

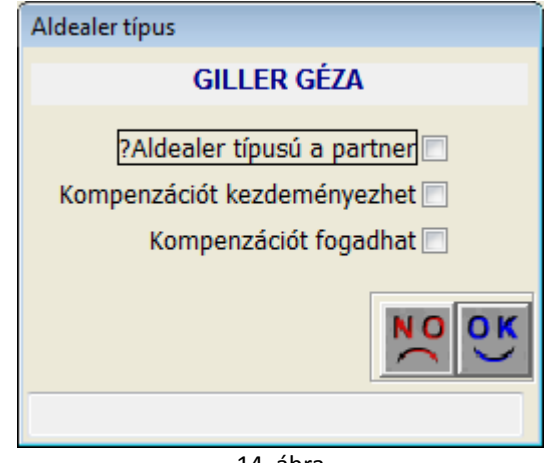

14. ábra

Az **Aldealer** típus ablakban a megfelelő jelölőnégyzetek kipipálásától függ, hogy az adott partner **Aldealer** típusú-e vagy sem, illetve Kompenzációt kezdeményezhet vagy fogadhat, esetleg mindkettő.

#### • <u>Társdealer típusú partner felvitele</u>

A "Kapcsolatok" főmenü Társdealer típus menüpontjára kattintva az alábbi ablak jelenik meg (15. ábra):

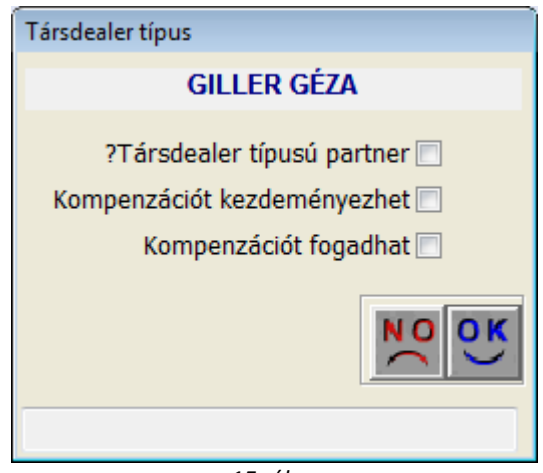

15. ábra

A **Társdealer típus** ablakban a megfelelő jelölőnégyzetek kipipálásától függ, hogy az adott partner **Társdealer** típusú-e vagy sem, illetve Kompenzációt kezdeményezhet vagy fogadhat, esetleg mindkettő.

#### • Finanszírozó típusú partner felvitele

A "Kapcsolatok" főmenü Finanszírozó típus menüpontjára kattintva az alábbi ablak jelenik meg (16. ábra)

| Finanszírozó típus             |  |  |  |  |
|--------------------------------|--|--|--|--|
| GILLER GÉZA                    |  |  |  |  |
| ?Finanszírozó típusú partner 🕅 |  |  |  |  |
| Kompenzációt kezdeményezhet 📃  |  |  |  |  |
| Kompenzációt fogadhat 📃        |  |  |  |  |
| NOOK                           |  |  |  |  |
|                                |  |  |  |  |

16. ábra

A **Finanszírozó típus** ablakban a megfelelő jelölőnégyzetek kipipálásától függ, hogy az adott partner **Finanszírozó** típusú-e vagy sem, illetve Kompenzációt kezdeményezhet vagy fogadhat, esetleg mindkettő.

#### • Biztosító típusú partner felvitele

A "Kapcsolatok" főmenü Biztosító típus menüpontjára kattintva az alábbi ablak jelenik meg (17. ábra):

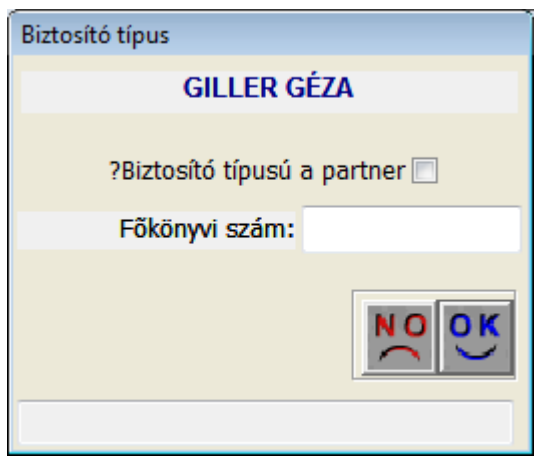

17. ábra

A **Biztosító típus** ablakban a megfelelő jelölőnégyzetek kipipálásától függ, hogy az adott partner **Biztosító** típusú-e vagy sem.

#### o <u>Gépjármű beszállító típusú partner felvitele</u>

A "Kapcsolatok" főmenü Gépjármű beszállító típus menüpontjára kattintva az alábbi ablak jelenik meg (18. ábra):

| Gépjármû beszállító típus                                       |  |  |  |  |
|-----------------------------------------------------------------|--|--|--|--|
| GILLER GÉZA                                                     |  |  |  |  |
| ?Beszállító típusú a partner 📃<br>Kompenzációt kezdeményezhet 🕅 |  |  |  |  |
| Kompenzációt fogadhat 🔲                                         |  |  |  |  |
| NOC                                                             |  |  |  |  |
|                                                                 |  |  |  |  |
| 18. ábra                                                        |  |  |  |  |

A **Gépjármű beszállító típus** ablakban a megfelelő jelölőnégyzetek kipipálásától függ, hogy az adott partner **Gépjármű beszállító** típusú-e vagy sem.

#### • Alkatrész beszállító típusú partner felvitele

A "Kapcsolatok" főmenü Alkatrész beszállító típus menüpontjára kattintva az alábbi ablak jelenik meg (19. ábra):

| Alkatrész beszállító típus               |   |
|------------------------------------------|---|
| GILLER GÉZA                              |   |
| ?Alkatrész beszállító típusú a partner 🕅 |   |
| Kompenzációt kezdeményezhet 📃            |   |
| Kompenzációt fogadhat 🕅                  |   |
| Alapértelmezett beszerzési felár ,000    | % |
|                                          | ĸ |
| Mégsem                                   |   |

19. ábra

Az **Alkatrész beszállító típus** ablakban a megfelelő jelölőnégyzetek kipipálásától függ, hogy az adott partner **Alkatrész beszállító** típusú-e vagy sem.

#### o Bank felvitele az adott partnerhez

A "Kapcsolatok" főmenü Bank menüpontjára kattintva az alábbi ablak jelenik meg (20. ábra):

| 🕑 в | ankszámla adatok |                |            |                      | <b>—</b>         |
|-----|------------------|----------------|------------|----------------------|------------------|
|     |                  | GILLER         | GÉZA       |                      |                  |
| ID  | Bank             | Bankszámlaszám | Def. pÁtl. | . uta SajaEgysTechni | kaFők. tételtípi |
|     |                  |                | HUF        | 2                    |                  |
|     |                  |                |            |                      |                  |
| •   |                  | III            |            |                      | P.               |
|     |                  |                |            |                      | NO<br>OK         |
| Ban | k                |                |            |                      |                  |

20. ábra

A **Bankszámla adatok** nevű ablakon nem azt lehet beállítani, hogy az adott partner egy bank (ezt a finanszírozó típusnál lehet beállítani). Ebben a menüpontban a partnerhez tartozó bankszámlákat lehet rögzíteni.

Ki kell választani a **Bankot** majd be kell írni a **Bankszámlaszámot** (kötőjelek nélkül) és megadható a **főkönyvi szám** is.

#### • Hitelező típusú partner felvitele

A "Kapcsolatok" főmenü Hitelező típus menüpontjára kattintva az alábbi ablak jelenik meg (21. ábra):

| Hitelező típus                           |          |
|------------------------------------------|----------|
| GILLER GÉZA                              |          |
| ?Hitelező típusú a partner 🕅             |          |
| Hitelelszámoláshoz tartozó főkönyvi szám |          |
|                                          | OK<br>OK |
|                                          |          |

21. ábra

A *Hitelező típus* ablakban a megfelelő jelölőnégyzetek kipipálásától függ, hogy az adott partner **Hitelező** típusú-e vagy sem.

#### • Hatóság típusú partner felvitele

A "Kapcsolatok" főmenü Hatóság típus menüpontjára kattintva az alábbi ablak jelenik meg (22. ábra):

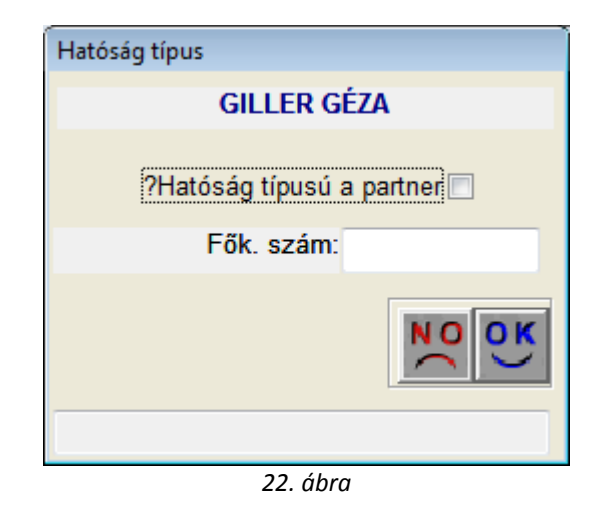

A **Hatóság típus** ablakban a megfelelő jelölőnégyzetek kipipálásától függ, hogy az adott partner **Hatóság** típusú-e vagy sem.

#### • Hatóság típusú partner felvitele

A "Kapcsolatok" főmenü Munkavállaló típus menüpontjára kattintva az alábbi ablak jelenik meg (23. ábra):

| Munkavállaló típus  |                 |
|---------------------|-----------------|
| GILLER GÉZA         |                 |
| ?Munkavállaló típu: | sú a partner 📃  |
| Munkaváll.max       | kintlévőség ,00 |
| Munkavállalói fő    | könyvi szám     |
|                     | NOOK            |
|                     |                 |

23. ábra

A **Munkavállaló típus** ablakban a megfelelő jelölőnégyzetek kipipálásától függ, hogy az adott partner **Munkavállaló** típusú-e vagy sem.

#### 3.2. Egyéb információk menüpont

Az "Egyéb információk" főmenüpontra kattintva a következő almenüpontok közül lehet választani (24. ábra).

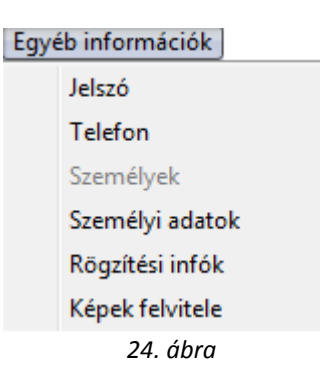

#### • Partnerhez kapcsolódó jelszó rögzítése

Az "Egyéb információk" főmenü Jelszó menüpontjára kattintva az alábbi ablak jelenik meg (25. ábra):

| Partner jelszava |             |      |
|------------------|-------------|------|
|                  | GILLER GÉZA |      |
|                  |             |      |
| Jelszo           |             |      |
|                  |             | NOOK |
|                  |             |      |
|                  | //          |      |

25. ábra

A **Partner jelszava** ablakban a jelszó megadását lehet elvégezni. A jelszó megadására azért van szükség, hogy az adott partner bizalmas információihoz (pl.: folyószámla információkhoz) csak jelszóval lehessen hozzáférni.

#### o <u>Telefonszámok rögzítése</u>

Az **Egyéb információk** főmenü Telefon menüpontjára vagy az ablak alsó részén található

*Telefon* (<sup>SMI</sup>) nyomógombra kattintva az alábbi ablak jelenik meg (26. ábra):

| 0 | Kommunikációs adato  | k           |        |                    |     |            |                 |     | <b></b>           |
|---|----------------------|-------------|--------|--------------------|-----|------------|-----------------|-----|-------------------|
|   |                      | GILLER GÉZA |        |                    |     |            | ]               |     |                   |
| 0 | rszág Ter. el Telefo | nszám       | Mellék | Elsődle Személy/ ü | ii. | TeleforFax | Moden Otthor Cé | ges | Mobil E- mail     |
|   |                      |             |        |                    |     |            |                 |     |                   |
| H |                      |             |        | m                  |     |            |                 |     | Þ                 |
|   |                      |             |        |                    |     |            |                 |     | NO(<br>NO(<br>NO) |

26. ábra

A **Kommunikációs adatok** nevű ablakon lehet az *Új elem felvitele* () nyomógomb segítségével új telefonszámot és e-mail címet rögzíteni (27. ábra).

| 🕑 Kommunikációs adato                | ok              |                       |             |              |          |                                                         | ×          |
|--------------------------------------|-----------------|-----------------------|-------------|--------------|----------|---------------------------------------------------------|------------|
|                                      |                 | GILL                  | ER GÉZA     |              |          |                                                         |            |
| Ország Ter. el Telefo<br>36 20 66537 | 98 Mellé Elsődl | € Személy/ üi.<br>- → | Telefoi Fax | Moden Otthor | Céges Mo | o <mark>bil</mark> <mark>E- mail</mark><br>✓ tamas.gill | er@dlms.hu |
|                                      |                 |                       |             |              |          |                                                         |            |
|                                      |                 |                       |             |              |          |                                                         |            |
|                                      |                 |                       |             |              | _        |                                                         |            |
|                                      |                 |                       |             |              |          |                                                         |            |
|                                      |                 |                       |             |              |          |                                                         | NO OK      |
|                                      |                 |                       |             |              |          |                                                         |            |

27. ábra

Több telefonszám is rögzíthető, de az **Új partner felvitele** ablakban csak 1 jelenik meg, amelyiknél be van jelölve az **Elsődleges** jelölőnégyzet.

## o Személyek rögzítése

Az "Egyéb információk" főmenü Személyek menüpontjára vagy az ablak alsó részén található

Személyes adatok ( ) nyomógombra kattintva az alábbi ablak jelenik meg (28. ábra):

| Partnerhez tartozó szen                | nélyes adatok |                       |               |                    |           |                      |
|----------------------------------------|---------------|-----------------------|---------------|--------------------|-----------|----------------------|
|                                        |               | GILLER GÉ             | ZA            |                    |           |                      |
| Teljes név<br>Keresztnév               |               |                       |               | Élő Élő<br>Férfi O | ▼<br>Nõ ○ |                      |
| Anyja neve<br>Szül. idő<br>Sz.ig. szám | 0000.00.00.   | Szül. hel<br>Utlev.sz | <b>y</b>      |                    | Elsődl    | adat<br>eges személy |
| Lakcím                                 | 4400 NYÍREGY  | HÁZA                  | SARLÓ UTCA    | 11. FSZ/1          |           |                      |
| Foglalkozás<br>Fogl. típus<br>Egyéb ID |               | T                     | Be            | eosztás 1          |           | •                    |
| Telefon                                |               |                       |               |                    |           |                      |
| Partner minösítés                      | Csak (        | egy érték             | Partner<br>"" | minősítés          |           |                      |
| Teljes név                             |               |                       |               |                    |           |                      |

28. ábra

A **Partnerhez tartozó személyes adatok** ablak beviteli mezőinek feltöltését manuálisan, az adatok kiválasztását pedig a legördülő listákból kell elvégezni.

#### Személyeket csak társas vállalkozás és egyéni vállalkozó esetén lehet rögzíteni.

| Partnerhez tartozó személyes adatok                                                                                                    |                                                                                                    |
|----------------------------------------------------------------------------------------------------|----------------------------------------------------------------------------------------------------|
| GILLER GÉZA                                                                                                    |                                                                                                    |
| Teljes név GILLER PÉTER         Keresztnév PÉTER         Anyja neve ERDEI GIZELLA         Szül. idő [1975.04.29.]         Szül. idő [1975.04.29.]         Szül. idő [1976.04.29.]         Szül. idő [1976.04.29.] | Élő Elő V ID 11<br>Férfi ° Nő °<br>Családi állapot Házas V<br>A Bisödleges személy V<br>A 11. FSZ/1 |
| Foglalkozás [TANÁCSADÓ           Fogl. típus -           Egyéb ID           Telefon +36                                                                                                    | eosztás 1                                                                                           |
| ÖSSZES       Partner minösítés       Csak egy értéki       ▲       Partner                                                                                                    | minősítés                                                                                           |
|                                                                                                    |                                                                                                    |

Egy lehetséges kitöltést mutat a következő ábra (29. ábra).

29. ábra

#### o Személyes adatok rögzítése

Az "Egyéb információk" főmenü Személyi adatok menüpontjára vagy az ablak alsó részén

található *Személyes adatok* ( ) nyomógombra kattintva az alábbi ablak jelenik meg (30. ábra):

| Partnerhez tartozó szer  | nélyes adatok  | BALÁZSI LÁSZLÓ |                    |                 |
|--------------------------|----------------|----------------|--------------------|-----------------|
| Teljes név<br>Keresztnév | BALÁZSI LÁSZLÓ |                | Élő Élő 🔽          | ID              |
| Anyja neve               |                |                | Családi állapot Ni | ncs adat 🔹      |
| Szül. idő                | 0000.00.00.    | Szül. hely     |                    | <b>±</b>        |
| Sz.ig. szám              |                | Utlev.sz.      | Els                | ődleges személy |
| Lakcím                   | 3980 SÁTORALJA | AUJHELY VOSSUT | 'H TÉR 8           |                 |
| Foglalkozás              |                |                | ]                  |                 |
| Fogl. típus              | -              | •              | -                  |                 |
| Egyéb ID                 |                |                | ]                  |                 |
| Telefon                  |                |                |                    |                 |
| ÖSSZES                   |                |                |                    |                 |
| Partner minősítés        | Csak eg        | y érték A Par  | tner minösités     |                 |

30. ábra

A **Partnerhez tartozó személyes adatok** ablak beviteli mezőinek feltöltését manuálisan, az adatok kiválasztását pedig a legördülő listákból kell elvégezni.

#### Személyi adatokat csak magánszemély esetén lehet rögzíteni.

| Partnerhez tartozó személyes adatok         |                             |
|---------------------------------------------|-----------------------------|
| BALÁZSI LÁSZLÓ                              |                             |
| Teljes név BALÁZSI LÁSZLÓ                   | Élő 🗾 ID 12                 |
| Keresztnév LASZLO                           | Férfi 🕙 Nõ 🖸                |
| Anyja neve GILLER MARIANN                   | Családi állapot Egyedülálló |
| Szül. idő 1980.01.01. Szül. hely NYÍREGYHÁZ | A                           |
| Sz.ig. szám 765432AC Utlev.sz.              | Elsődleges személy 🗖        |
| Lakcím 3980 SÁTORALJAUJHELY                 | ÉR 8                        |
| Foglalkozás ÜGYVEZETŐ                       |                             |
| Fogl. típus -                               |                             |
| Egyéb ID                                    |                             |
| Telefon                                     |                             |
| ÖSSZES                                      |                             |
| Partner minősítés Csak egy érték + Partner  | minősítés                   |
|                                             |                             |
|                                             |                             |
|                                             |                             |
| Mentés                                      |                             |

Egy lehetséges kitöltést mutat a következő ábra (31. ábra).

31. ábra

#### o <u>Rögzítési információk</u>

Az "Egyéb információk" főmenü Rögzítési infók menüpontjára kattintva az alábbi ablak jelenik meg (32. ábra):

| 😥 Rögzítésről információk | ×                 |
|---------------------------|-------------------|
|                           |                   |
| Rögz. felh.               | dmsdba            |
| Rögz. dátuma              | 2008.03.14. 09:44 |
| Rögz. alk.                | XDPGENPARTNER     |
| ,                         |                   |
| Kilépés                   |                   |
| 32. á                     | bra               |

A **Rögzítésről információk** nevű ablakon megtekinthető, hogy ki, mikor és melyik alkalmazásban rögzítette a partnert (mert nemcsak a partner karbantartóban lehet partnert rögzíteni).

#### o Képek felvitele

Az "Egyéb információk" főmenü Képek felvitele menüpontjára kattintva az alábbi ablak jelenik meg (33. ábra):

| A partnerhez tartozó képek     |       |            |          |
|--------------------------------|-------|------------|----------|
| Kép megtekintése Kép hozzárend | elése |            |          |
| Név GILLER GÉZA                |       |            |          |
| Leirás                         |       |            |          |
|                                |       | NO OK EKép | mutatása |
|                                |       |            |          |

33. ábra

**A partnerhez tartozó képek** nevű ablakon lehet képeket felvinni az adott partnerhez kapcsolódóan. Ehhez az *Új kép felvitele* () nyomógombra kell kattintani, ahol a **Leírás** mezőbe be kell írni a kép nevét, majd a *mentés* () nyomógombot kell megnyomni (34. ábra).

| A partnerhez tartozó képek                                                             |                |
|----------------------------------------------------------------------------------------|----------------|
| Kép megtekintése Kép hozzárendelése                                                    |                |
| Név GILLER GÉZA                                                                        |                |
| Leírás                                                                                 |                |
| Fénykép  INFORMÁCIÓ  Fájlból vagy szkenerről olvassa képet?  Fájlból Szkenerről Mégsem |                |
|                                                                                        | 🗌 Kép mutatása |
| Mentés                                                                                 |                |
|                                                                                        |                |

34. ábra

Ekkor megjelenik az **Információ** nevű ablak, ahol eldönthető, hogy **Fájlból** vagy **Szkenerről** töltődik fel a kép.

#### 3.3. Kapcsolt vállalkozás

A "Kapcsolt vállalkozás" főmenüpontra kattintva az alábbi ablak jelenik meg (35. ábra).

| Kapcsolt vállalkozás beállítása |            |
|---------------------------------|------------|
| GILLER GÉZA                     |            |
|                                 |            |
| Kapcsolt vállalkozás 🔲          |            |
|                                 | NO(<br>OK) |
|                                 |            |

35. ábra

A jelölőnégyzetet bepipálva állítható be, hogy az adott vállalkozás Kapcsolt vállalkozás-e vagy sem.

#### 3.4. Telephelyek

A **"Telephelyek"** menüpontra kattintást követően új telephely felvitelekor a következő információs ablak jelenik meg (36. ábra):

| Információ | i! 🔤                                                                        |  |
|------------|-----------------------------------------------------------------------------|--|
| ?          | Ehhez a partnerhez nincs rögzítve telephely! Kíván most fölvenni<br>hozzá?? |  |
|            | OK Cancel                                                                   |  |
|            | 36. ábra                                                                    |  |

A dialógus ablakban a telephely rögzítés tényének megerősítését követően az alábbi ablak jelenik meg (37. ábra):

| Telephely(ek) adatai                                                                                                    |                  |
|----------------------------------------------------------------------------------------------------|------------------|
| Külsó kód módosítása                                                                                                    |                  |
| GILLER GÉZA                                                                                                    |                  |
| Telephely név                                                                                                    | ID<br>Élő Élő _▼ |
| Tel. 1       Vezető         Tel. 2       Elsődleges         Fax       Spec. azon.         Külső kód       Sys. code         Dim. kód 2.       E-mail |                  |
|                                                                                                    | NO OK            |

37. ábra

A **Telephely(ek) adatai** ablakban a beviteli mezők feltöltését követően, a cím kiválasztása a már ismertetett módon történik. Egy lehetséges kitöltési mód a következő (38. ábra).

| 😥 Telephely(ek) adatai                                                                                                    | ×                                |
|----------------------------------------------------------------------------------------------------|----------------------------------|
| Külsó kód módosítása                                                                                                    |                                  |
| GILLER GÉZA                                                                                                    |                                  |
| Telephely név       NYÍREGYHÁZA         Telephely cím       4400       NYÍREGYHÁZA         KEZDŐ UTCA 22                    | ID <u>11</u><br>Élő Élő <b>v</b> |
| Tel. 1       20/6653798       Vezető       NAGY JÁNOS         Tel. 2       Elsődleges       ✓         Fax       Spec. azon. |                                  |
|                                                                                                    |                                  |

38. ábra

### 3.5. Névjavítás

A "Névjavítás" főmenüpontra kattintva az alábbi ablak jelenik meg (39. ábra).

| G/          |            |
|-------------|------------|
|             |            |
| GILLER GÉZA |            |
|             | <u>o</u> k |

39. ábra

Az **Új partner felvitele** nevű ablakon nem lehet kijavítani a partner nevét csak úgy, hogyha a "**Névjavítás"** menüpontra kattintás történik.

#### 3.6. Partner átvezetése

A **"Partner átvezetése"** menüpontra kattintva lehet egy partnert törölni a rendszerből és az adatait átvezetni egy másik partner adataira. Erre akkor van szükség, amikor egy partner többször került berögzítésre és mindegyik partnerhez kerültek tranzakciók. A menüpontra kattintva a következő kérdés jelenik meg (40. ábra).

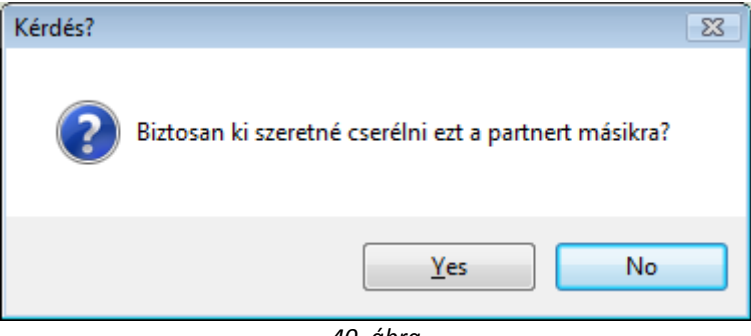

40. ábra

A megerősítést követően a megjelenő **Partnerek listája** ablakban meg kell keresni az új partnert, akire át kell vezetni a törlendő partner tranzakcióit (41. ábra).

| Átvezethető partnerek |     |             |         |               |              |
|-----------------------|-----|-------------|---------|---------------|--------------|
|                       |     |             |         |               |              |
| ID Partner neve       | Röv | rid név 🛛 I | r. szár | Település név | Pontos szla. |
| 472BORSOD-TRANS KFT.  |     | 3           | 534     | MISKOLC       | KEMPELEN F   |
|                       |     |             |         |               |              |
|                       |     |             |         |               |              |
|                       |     | 1/1         |         |               | NO<br>OK     |
| Lekérdezés futtatása  |     |             |         |               |              |

41. ábra

OK 2 újabb dialógus ablak jelenik meg (42. A megfelelő partner kiválasztását követően, mentéskor ( ábra):

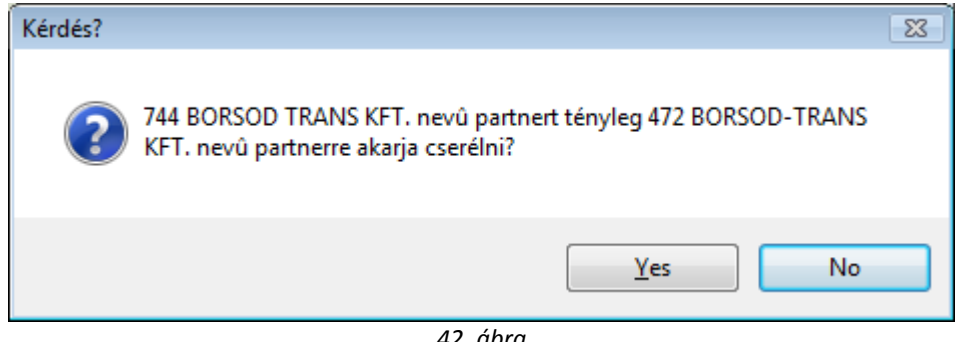

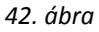

Az átvezetés tényének megerősítését követően a törlendő partner státusza Téves rögzítés állapotba kerül, és minden tranzakciója átvezetésre kerül az Aktív, létező státuszú partnerre.

# 3.7. Átvezetési napló

Az "Átvezetési napló" menüpontra kattintva a következő ablak jelenik meg (43. ábra).

| Neg<br>U | Partner átvezetési napló     |           |                   |            |       |            | <b>X</b>   |
|----------|------------------------------|-----------|-------------------|------------|-------|------------|------------|
|          | ID (Erről)Erről a partnerről | ID (Erre) | Erre a partnerre  | Teljes név | Mód.  | dátuma     | ldőpon     |
|          | 744BORSOD TRANS KFT.         | 472       | BORSOD-TRANS KFT. | dmsdba     | 2008. | 03.14.     | 13:34:0    |
|          |                              |           |                   |            |       |            |            |
|          |                              |           |                   |            |       |            |            |
|          |                              |           |                   |            |       |            |            |
|          |                              |           |                   |            |       |            |            |
|          |                              |           |                   |            |       |            |            |
|          |                              |           |                   |            |       |            |            |
|          |                              |           |                   |            |       |            |            |
|          | . [                          |           |                   |            |       |            |            |
| I        | •                            |           |                   |            |       |            | •          |
|          |                              |           |                   |            |       | <b>×</b> € | <u>o</u> k |
|          |                              |           |                   |            |       |            |            |

43. ábra

A Partner átvezetési napló nevű ablakon az adott partnerre vonatkozó átvezetések tekinthetőek meg.

#### 3.8. Típus módosítása

A "Típus módosítása" menüpontra kattintva a következő ablak jelenik meg (44. ábra).

| 🕑 Partner típusána | ak módosítása 🛛 👔 | x |
|--------------------|-------------------|---|
| ID                 | 16245             |   |
| Partner neve       | GILLER GÉZA       |   |
| Part. típus        | Magánszemély 🔽    |   |
|                    |                   |   |
|                    | NO                | ĸ |

44. ábra

A **Partner típusának módosítása** ablakban az adott partner típusa - a legördülő lista segítségével - módosítható. Amennyiben nem <u>Magánszemély</u> a partner típusa, akkor a partner <u>Vállalkozási formáját</u> is ki lehet választani.

#### 3.9. Napló

A "Napló" menüpontra kattintva az alábbi ablak jelenik meg (45. ábra).

| Módosítási napló |              |                   |                   |             |          |           |  |
|------------------|--------------|-------------------|-------------------|-------------|----------|-----------|--|
| ID Mód           | osított mező | Régi érték        | Új érték          | Mód. dátum  | ldőpont  | Felhaszná |  |
| 22193 Part.      | típus        | Egyéni vállalkozó | Magánszemély      | 2008.03.14. | 13:01:00 | dmsdba    |  |
| 22192 Part.      | típus        | Magánszemély      | Egyéni vállalkozó | 2008.03.14. | 13:01:00 | dmsdba    |  |
| 22191 Part.      | típus        | Egyéni vállalkozó | Magánszemély      | 2008.03.14. | 13:00:00 | dmsdba    |  |
| 22190 Part.      | típus        | Társas vállakozás | Egyéni vállalkozó | 2008.03.14. | 12:44:00 | dmsdba    |  |
| 22189 Váll.      | forma        | -                 | KFT.              | 2008.03.14. | 12:43:00 | dmsdba    |  |
| 22188 Part.      | típus        | Magánszemély      | Társas vállakozás | 2008.03.14. | 12:43:00 | dmsdba    |  |
| ۲                |              |                   |                   |             |          |           |  |
|                  |              |                   |                   |             |          |           |  |
| wentes           |              |                   |                   |             |          |           |  |
| 45. ábra         |              |                   |                   |             |          |           |  |

Az ablakban az adott partner adatain elvégzett módosítások láthatóak. Az ablak adatai információközlésre szolgálnak.

# 3.10. Riportok

A "Riportok" menüpontra kattintva a következő almenüpontok érhetőek el (46. ábra).

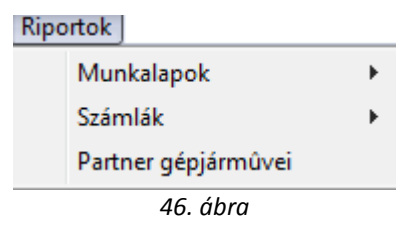

A "**Riportok**" főmenü Munkalapok menüpontjának <u>Munkalaponként</u> almenüpontjára kattintva az <u>Adott partner munkalapjai gépjárművenként</u> riport nyomtatási képe jelenik meg.

A "**Riportok**" főmenü Munkalapok menüpontjának <u>Számlánként</u> almenüpontjának **Tételesen** menüpontjára kattintva az <u>Adott partner szervizinformációi számlatétel adatokkal</u> riport nyomtatási képe jelenik meg.

A "**Riportok**" főmenü Munkalapok menüpontjának <u>Számlánként</u> almenüpontjának Összesítve menüpontjára kattintva az <u>Adott partner szervizinformációi</u> riport nyomtatási képe jelenik meg.

A "**Riportok**" főmenü Számlák menüpontjának **Egyszerű** menüpontjára kattintva az <u>Adott</u> <u>partner időszaki számlái</u> riport nyomtatási képe jelenik meg.

A "**Riportok**" főmenü Számlák menüpontjának **Tételes** menüpontjára kattintva az <u>Adott</u> <u>partner időszaki számlái</u> riport nyomtatási képe jelenik meg.

A "**Riportok**" főmenü Partner gépjárművei menüpontjára kattintva az <u>Adott partner</u>, <u>törzsben szereplő gépjárművei</u> riport nyomtatási képe jelenik meg.

3.11. Partneri tulajdonság

A **"Partneri tulajdonság"** menüpontra vagy a *Partneri tulajdonság* ( kattintva a következő ablak jelenik meg a képernyőn (47. ábra). nyomógombra

| 🐼 Kiválasztott partnerek információ típusainak beállítása 🛛 💽 |                |                 |                 |             |  |  |  |
|---------------------------------------------------------------|----------------|-----------------|-----------------|-------------|--|--|--|
| ID Partner neve                                               | Par            | t. típus        | Település név   | Pontos szla |  |  |  |
| 6245 GILLER GÉZA                                              | Mag            | gánszemély      | NYÍREGYHÁZA     | SARLÓ UT    |  |  |  |
|                                                               |                |                 |                 |             |  |  |  |
|                                                               |                |                 |                 |             |  |  |  |
|                                                               |                |                 |                 |             |  |  |  |
|                                                               |                |                 |                 |             |  |  |  |
|                                                               |                |                 |                 |             |  |  |  |
| •                                                             | III            |                 |                 | ۱.          |  |  |  |
| ID Teljes név                                                 | Keresztné      | v Ir. szán Tele | epülés név 👘 Po | ontos cím   |  |  |  |
|                                                               |                |                 |                 |             |  |  |  |
|                                                               |                |                 |                 |             |  |  |  |
|                                                               |                |                 |                 |             |  |  |  |
|                                                               |                |                 |                 |             |  |  |  |
|                                                               |                |                 |                 | ,           |  |  |  |
| Partner     Szemely                                           |                |                 |                 |             |  |  |  |
|                                                               |                | 1/1             |                 | NO OK       |  |  |  |
| äaarra l                                                      |                |                 |                 |             |  |  |  |
| OSSZES                                                        |                |                 |                 | 1           |  |  |  |
| Partner minősítés                                             | Csak egy értél | 4               | Partner minősít | és          |  |  |  |
| Hobbi                                                         |                | Vadászat        |                 |             |  |  |  |
| Házi állatok                                                  |                | Horgásza        | t<br>Táo        |             |  |  |  |
|                                                               |                | Sponauto        | 285             |             |  |  |  |
|                                                               |                |                 |                 |             |  |  |  |
|                                                               | •              | ] • [           | m               | •           |  |  |  |
|                                                               |                |                 |                 |             |  |  |  |
|                                                               |                |                 |                 |             |  |  |  |

47. ábra

A **Kiválasztott partnerek információ típusainak beállítása** nevű ablakon lehet az előre definiált partneri minősítéseket hozzárendelni az adott partnerhez a képernyő alján. A bal oldali részen vannak a csoportok és a jobb oldali részen a csoporton belüli választások. A megfelelőt be kell jelölni ( Vadászat ).

#### 3.12. Kártya ID módosítás

A "Kártya ID módosítás" menüpontra kattintva a következő ablak jelenik meg a képernyőn (48. ábra).

| Kérem a kártyaazonosítót és érvényességet! |  |  |  |  |  |
|--------------------------------------------|--|--|--|--|--|
| Kártyaazonosító:                           |  |  |  |  |  |
| Érvényesség: 0000.00.00.                   |  |  |  |  |  |
|                                            |  |  |  |  |  |
|                                            |  |  |  |  |  |
| NOOK                                       |  |  |  |  |  |
|                                            |  |  |  |  |  |
|                                            |  |  |  |  |  |
|                                            |  |  |  |  |  |

48. ábra

A *Kérem a kártyaazonosítót és érvényességet* nevű ablakon lehet módosítani a beállított kártyaszámot és az érvényességi dátumot.

# 3.13. Megjelölési típus

A "Megjelölési típus" menüpontra kattintva a következő ablak jelenik meg a képernyőn (49. ábra).

| 🖉 Megjelölés típus beállítása | ×             |
|-------------------------------|---------------|
|                               |               |
| Tipus Tulajdonosváltás 🗸      | ID            |
| Élő Élő 🖵                     | Partner 16245 |
|                               |               |
|                               |               |

49. ábra

A **Megjelölési típus beállítása** nevű ablakon lehet a partner megjelölési típusát módosítani.

# 4. A kijelölt partnerek módosítása

A **Partnerek karbantartása** nevű ablakban a keresés (*Új lekérdezés összeállítása* ()),

*Lekérdezés futtatása* ()) eredményeként a már meglévő partnerek jelennek meg. Amennyiben egy adott partner adatainak módosítását kell elvégezni, akkor a megfelelő partner kiválasztását, majd

a *Kijelölt rekord módosítása* () nyomógombra kattintást követően az alábbi ablak jelenik meg (50. ábra):

| A kijelölt partne  | r adatainak módo                       | osítása               |             |              |               |                                  |                  |                  |
|--------------------|----------------------------------------|-----------------------|-------------|--------------|---------------|----------------------------------|------------------|------------------|
| Kapcsolatok Egy    | éb információk                         | Kapcsolt vállal       | kozás Tele  | ephelyek Né  | vjavítás      | Partner átvezetése               | Átvezetési napló | Típus módosítása |
| Napló Riportok     | Partneri tulajdo                       | nság Kártya I         | D módosítá: | s Megjelölés | i típus       |                                  |                  |                  |
| KEY                | DEAL                                   |                       | 1           | reszt        | ſ             |                                  |                  |                  |
| Partner neve       | GILLER GÉZA                            |                       |             | -            | ] _           | Rövid név G                      | Z                | ID 16245         |
| Lev. név           | GILLER GÉZA                            |                       |             | Bel          | földi 🗹       | Külső partner 🗹                  | Állapot          | Aktív, létező    |
| E mail             | Száml. cím<br>4400 NYÍ<br>SARLÓ UTCA 1 | REGYHÁZA<br>11. FSZ/1 |             |              |               | Lev. cím<br>4400 N<br>SARLÓ UTCA | YÍREGYHÁZA       | <b>\</b>         |
| Dest tiere         | geza.giilei@giil                       |                       | _           |              |               | Election -                       |                  |                  |
| Part. tipus        | waganszemely                           |                       |             |              |               | Fizetesi n                       | nod Keszpenz     |                  |
| Ágazat             | -                                      |                       | •           |              |               | Fizetési határ                   | ridő 0           |                  |
| Vevői főkön        | <mark>yvi szám</mark> 311              |                       | Száll.      | főkönyvi sz  | <b>ám</b> 454 |                                  | Dim. k           | ód 3. KKP        |
| Adószám            | -                                      |                       |             |              |               |                                  | Köz. adós        | z                |
|                    | Part. csop. I.                         | -                     |             | -            | 5             | Spec.adózás alá e                | esik 🗆 -         | ▼                |
|                    | Part. csop. II.                        | -                     |             | <b>-</b>     |               |                                  |                  |                  |
|                    | Megjegyzés                             |                       |             |              |               |                                  |                  |                  |
|                    | Külső kód                              |                       |             |              |               |                                  | Vendor kód       |                  |
|                    | Kártyaszám                             |                       |             |              |               |                                  | Kártya érv.dát   | . 0000.00.00.    |
| J                  |                                        |                       |             |              |               |                                  |                  |                  |
|                    |                                        |                       |             |              |               |                                  | <i>i</i>         | NO OK            |
| A partner rövid ne | eve                                    |                       |             |              |               |                                  |                  |                  |

50. ábra

A kijelölt partner adatainak módosítása ablakban lehetséges az adatok módosítása, majd a

módosítást követően a *Mentés* (**Mentés**) nyomógombbal kell jóváhagyni a változásokat.

# 5. Partnerek karbantartása nevű ablak menüpontjai

## 5.1. Riportok

A "Riportok" menüpontra kattintva a következő almenüpontokból lehet választani (51. ábra).

| Ripo | ortok                |
|------|----------------------|
|      | Szabadon             |
|      | Jogosultsággal       |
|      | Szlázási-levzési cím |
|      | Vevők kedvezményei   |
|      | Partnerek listája    |
|      | Partner napló        |
|      | Etikett nyomtatás    |
|      | 51. ábra             |

#### • Szabadon indítható riportok

A szabadon indítható riportok közül az <u>Adott partner telephelyei</u> és a <u>Partner</u> <u>nyilvántartó lap</u> riportok nyomtathatóak.

#### o <u>Számlázási levelezési cím</u>

A Számlázási levelezési cím menüpont alól az <u>Eltérő számlázási és levelezési</u> <u>című partnerek</u> riport nyomtatható. Tehát egy olyan riport, amely kinyomtatja az összes olyan partnert és címeiket, akiknek eltér a számlázási és levelezési címe.

#### <u>Vevők kedvezményei</u>

A Vevők kedvezményei menüpont alól a <u>Vevők kedvezményei</u> riport nyomtatható. Tehát egy olyan riport, amely megmutaja az összes olyan partnert, akinek kedvezmény van beállítva és a hozzá tartozó kedvezmény értékeket.

#### <u>Partnerek listája</u>

A Partnerek listája menüpont segítségével a vevő vagy szállító típusú partnerek nyomtathatók ki egy listában (*Partnerek*).

#### <u>Partner napló</u>

A Partner napló menüpont segítségével a módosítási napló listázható felhasználónként (*Partner módosítási napló*).

#### <u>Etikett nyomtatás</u>

Az Etikett nyomtatás menüpont segítségével etikett cimkék nyomtathatók a kijelölt partnerek részére.

#### 5.1. Szűrés menüpont

A "Szűrés" menüpont segítségével különböző szűrések alapján válogathatóak le a partnerek a képernyőre (52. ábra).

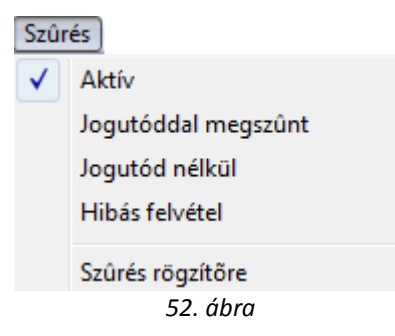

# 5.2. Partneri tulajdonság

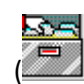

A **"Partneri tulajdonság"** menüpontra vagy a *Partneri tulajdonság* ( ) nyomógombra kattintva a következő ablak jelenik meg a képernyőn (53. ábra).

| 🕑 Kiválasztott partnerek információ típusainak beállítása 🛛 🕰 |                |                  |                  |             |  |  |  |
|---------------------------------------------------------------|----------------|------------------|------------------|-------------|--|--|--|
| ID Partner neve                                               | Pa             | rt. típus        | Település név    | Pontos szla |  |  |  |
| 6245 GILLER GÉZA                                              | Ma             | igánszemély      | NYÍREGYHÁZA      | SARLÓ UT    |  |  |  |
|                                                               |                |                  |                  |             |  |  |  |
| •                                                             |                |                  |                  | Þ           |  |  |  |
| ID Teljes név                                                 | Keresztn       | év Ir. szán Tele | pülés név Por    | itos cím    |  |  |  |
|                                                               |                |                  |                  |             |  |  |  |
| •                                                             |                |                  |                  | Þ           |  |  |  |
| Partner     Személy                                           |                |                  |                  |             |  |  |  |
|                                                               |                | 1/1              |                  | NO<br>OK    |  |  |  |
| ÖSSZES                                                        |                |                  |                  |             |  |  |  |
| Partner minősítés                                             | Csak egy értél | 4                | Partner minősíté | S           |  |  |  |
| Hobbi                                                         |                | Vadászat         |                  |             |  |  |  |
| Házi állatok                                                  |                | Horgászat        |                  |             |  |  |  |
|                                                               |                | Sportautó:       | zás              |             |  |  |  |
| <b>→</b>                                                      | ۲              | •                | m                | •           |  |  |  |
|                                                               |                |                  |                  |             |  |  |  |

53. ábra

A **Kiválasztott partnerek információ típusainak beállítása** nevű ablakon lehet az előre definiált partneri minősítéseket hozzárendelni az adott partnerhez a képernyő alján. A bal oldali részen vannak a csoportok és a jobb oldali részen a csoporton belüli választások. A megfelelőt be kell jelölni ( Vadászat ).

#### 5.3. Csoportos beállítás

A "Csoportos beállítás" menüpontra kattintva a listázott partnerek közös adait lehet változtatni (54. ábra).

| Kijelölt partnerek adatainak csoportos beállítása |      |  |  |  |  |
|---------------------------------------------------|------|--|--|--|--|
| Szállítói főkönyvi                                |      |  |  |  |  |
| Vevői főkönyvi számlaszám                         |      |  |  |  |  |
| Dimenzió3                                         |      |  |  |  |  |
|                                                   | NOOK |  |  |  |  |

54. ábra

#### 5.4. Adatok exportálása

Első lépésként a **Partnerek karbantartása** ablakban a megfelelő szűrési feltételek megadását,

majd a Lekérdezés futtatása (EEE) nyomógombra kattintást kell elvégezni. Ezt követően kell az

ablakon lévő *Listában szereplő partner adatainak kiexportálása szöveg file-ba* (

| Mentés máské          | ént                |    |          | ? ×            |
|-----------------------|--------------------|----|----------|----------------|
| Mentés <u>h</u> elye: | 🖄 My documents     | •  | <b>E</b> | 📸 📰 🖽          |
| Adobe                 |                    |    |          |                |
| Képek                 |                    |    |          |                |
| I My EDOOKS           |                    |    |          |                |
|                       |                    |    |          |                |
|                       |                    |    |          |                |
|                       |                    |    |          |                |
| <u>F</u> ájlnév:      | teszt              |    |          | <u>M</u> entés |
| Fájl <u>t</u> ípusa:  | Text Files (*.txt) |    | -        | Mégse          |
|                       | ,                  | // |          |                |

55. ábra

A fájl nevének megadását (felhasználó által definiált tetszőleges fájl név) követően kell a *Mentés* (Mentés) nyomógombra kattintani. Ekkor a fájl elmentésre kerül.

A **Partnerek karbantartása** ablak bezárását követően kell megnyitni az Excel táblázatkezelőt, ahol az adott fájlra rá kell keresni, majd a megfelelő módon megjeleníteni az adatokat.